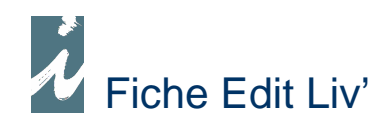

# - Comptes de gestion -

Le compte de gestion vous permet de suivre les recettes et les dépenses de vos contrats. D'un coup d'œil vous connaissez la rentabilité de chaque affaire.

## Contenu du compte de Gestion

#### 

Celles-ci sont constituées essentiellement des ventes, elles s'inscrivent automatiquement dans le compte de gestion.

#### ✤ Dépenses

Il s'agit des factures de l'imprimeur par exemple, mais aussi les pilons, les spécimens etc. Nous comprendrons également comme dépenses les différents frais engagés pour éditer et vendre nos ouvrages (maquettes, communications, marketing etc.).

#### ✤ Variation de stock

Nous tiendrons compte ou pas de l'incidence de la variation de stock dans notre compte de gestion (paramétrable).

#### 

Nous pourrons saisir d'autres éléments intervenant dans notre compte de gestion.

## Présentation / Consultation

Nous accéderons au compte de gestion :

- A partir de la liste des contrats ou de la fiche du contrat. Cpt de Gestion
- A partir de la liste des comptes de gestion. Menu [Comptes ...] > [Comptes de gestion].

| le ! | SYNTHESE   |                                      |           |               |
|------|------------|--------------------------------------|-----------|---------------|
| 1    | t Liv'     | Compte de gestion                    |           |               |
|      |            | VAUAL HEMMU UT LO GIURRU (LU         | J)        |               |
| ŧ    | Date       | tibellé c                            | Recette   | 🕈 Dépense 🔍 🖥 |
|      |            | * VAUAL HEMMU UT LO GIURRU (LU) *    |           | ~             |
|      | 31/12/2008 | Factures / avoirs                    | 10 737,18 |               |
|      | 31/12/2008 | CAISSES                              | 1 142,72  |               |
|      | 09/01/2008 | FACTURES F.                          |           | 4 536,00      |
|      | 31/08/2008 | ENTREES DE STOCK                     | 1,42      |               |
|      | 31/12/2008 | SORTIES DE STOCK                     | Ű         | 422,86        |
|      | 11/08/2008 | KATHLEEN                             |           |               |
|      | 31/12/2008 | Variation de stock                   | 1 985,16  |               |
|      | 31/12/2008 | Calcul des droits OGUNEU BUNASTA     |           | 1 619,34      |
|      | 31/12/2008 | Calcul des droits KOTTNAG OLOAN      |           | 231,33        |
|      | 31/12/2008 | Calcul des droits UMURACH BURNODUTTU |           | 462,67        |
| +    |            |                                      |           |               |
| 1    | fotaux     |                                      | 13 866,48 | 7 272,20      |
|      |            | Ecritures des documents              | Impre     | ssion         |

Bien entendu nous pourrons éditer ce compte de gestion.

Remarques : Si le contrat comprend plusieurs ouvrages le compte de gestion présentera l'ensemble des éléments regroupés par ouvrage.

#### Exercices précédents

Si le produit existait les années précédentes le résultat de ces années apparaîtra dans notre compte sous la présentation suivante :

#### Recettes / Dépenses Exercices précédents 15 632.54

15 632.54 8 436.20

La condition pour obtenir ce résultat étant de ne pas oublier de cliquer sur : [Report Cpts Gestion] dans la fenêtre « Transfert vers nouvel Exercice ».

Si nous souhaitons obtenir le détail des exercices précédents, nous l'obtiendrons uniquement à partir de la liste des comptes de gestion en cliquant sur [Détails N et N-]. Au préalable nous aurons pensé à déclarer les dossiers en ligne dans la fenêtre prévue à cet effet (nous y accéderons par le menu principal ou en faisant un clic droit sur le bouton [Détails N et N-].

# Fonctionnement

Ce compte est soit alimenté automatiquement, soit nous saisirons les éléments de gestion.

#### 

Avec les factures de ventes, celles-ci s'inscrivent automatiquement dans le compte de gestion.

#### ✤ Dépenses

Pour ce qui est des factures de l'imprimeur et toutes celles utilisant le code d'un produit contenu dans un contrat la dépense s'inscrira automatiquement dans le compte de gestion. Les autres dépenses (frais de maquettes, communications, réalisations etc.) saisie sous forme de facture fournisseur devront être rapprochées du contrat concerné.

Procédure de rapprochement

1 – Dans la fenêtre « Saisie écriture document », après avoir saisi l'objet de la dépense, cliquez sur [Contrat] en bas de la fenêtre.

2 – Sélectionnez, dans la liste, le contrat concerné puis cliquez sur [Ecritures]

3 – Rattachez la ou les écriture(s) du document (partie gauche) aux éléments de gestion du contrat (partie droite). Ceci en cliquant sur l'icône entourée de rouge.

| Gestion des écritures affaires              |                                         |                                                                                                    |          |                            |          |       |
|---------------------------------------------|-----------------------------------------|----------------------------------------------------------------------------------------------------|----------|----------------------------|----------|-------|
| Edit Liv'   Gestio                          | n SERIE                                 | "CEN                                                                                                    | DRES D   | E LA VICTOIRE"<br>? Aide   |          | *     |
| lection Fournisseur                         | NCE GRAPHIO                             | UE                                                                                                    |          |                            |          |       |
|                                             |                                         | and the second second s |          |                            |          |       |
| cuments FACTURES F.                         |                                         | ₽ <b>R</b> ,                                                                                                    |          |                            |          |       |
| Date of Numéro o H.T.                       | T.T.C                                   | 1                                                                                                    | N° Doc.  | Libellé                    | Quantité | - R/D |
| 3/09/2008 0000009 1 000.00                  | 1 196.00                                | *                                                                                                    | 00000077 | SORTIES DE STOCK           | -3       | D -   |
|                                             |                                         |                                                                                                    | 00000078 | SORTIES DE STOCK           | 21       | D     |
|                                             |                                         |                                                                                                    | 20080512 | FACTURES / AVOIRS          | -3       | R     |
|                                             | l) iiiiiiiiiiiiiiiiiiiiiiiiiiiiiiiiiiii | i 🛛 💌                                                                                                    | 20080512 | FACTURES / AVOIRS          | 21       | R     |
| 1 1                                         | i i                                     | 1 28 28                                                                                                    | 00000008 | FACTURES F.                | 5000     | DГ    |
|                                             | [                                       | -                                                                                                    | 00001216 | CAISSES                    | 1        | RL    |
|                                             |                                         | - 4                                                                                                    | 00001216 | CAISSES                    | 1        | RГ    |
|                                             |                                         |                                                                                                    | 00000085 | SORTIES DE STOCK           | 13       | DГ    |
| ode Produit 🍍 🛛 Libellé 🖉                   | Quantité                                | 1                                                                                                    | 20080616 | FACTURES / AVOIRS          | 22       | RF    |
| MM Affiche                                  | 1                                       | -                                                                                                    | 00000085 | SORTIES DE STOCK           | 9        | D     |
|                                             | Ĵ                                       |                                                                                                    | 20080616 | FACTURES / AVOIRS          | 24       | R     |
|                                             |                                         |                                                                                                    | 00000091 | SORTIES DE STOCK           | 7        | D     |
|                                             | 1                                       |                                                                                                    | 20080715 | FACTURES / AVOIRS          | 4        | RF    |
|                                             | 0                                       |                                                                                                    | 20080715 | FACTURES / AVOIRS          | 45       | R     |
|                                             | l.                                      |                                                                                                    | 00000091 | SORTIES DE STOCK           | 8        | DГ    |
|                                             | 1                                       |                                                                                                    | 20080715 | FACTURES / AVOIRS          | 2        | RL    |
|                                             |                                         |                                                                                                    | 20080715 | FACTURES / AVOIRS          | 42       | RF    |
| Ŭ.                                          |                                         |                                                                                                    | 00000009 | Affiche                    | 1        | D     |
|                                             |                                         |                                                                                                    | 00000010 | Communication radio        | 1        | D     |
|                                             | 1                                       | +                                                                                                    |          |                            |          | -     |
|                                             |                                         |                                                                                                    | 4        |                            |          | •     |
|                                             |                                         |                                                                                                    |          | Recettes 4 158,28 Dépenses | 9 854,98 |       |
| SES Nº 00000065 - Code produit : 9782841723 | 515                                     |                                                                                                    |          |                            |          |       |

Remarque : Cette méthode s'applique à l'ensemble du contrat. Si celui-ci comprend plusieurs ouvrages vous pouvez imputer la dépense à celui-ci permettant une analyse plus fine de la rentabilité du contrat. Pour ce faire, plutôt que cliquer sur [Ecritures] à partir de la liste, entrez dans la fiche du contrat, placez-vous sur l'ouvrage et cliquez sur [Ecritures] vous obtiendrez la même fenêtre que ci-dessus avec l'identification du produit en haut de la fenêtre.

#### ✤ Variation de stock

Nous indiquerons à notre application si nous souhaitons ou pas mesurer l'incidence de la variation du stock sur notre compte de gestion.

Paramétrage sous « Paramètres de fonctionnement » puis « Divers », ou par un Clic droit sur les boutons « Compte de gestion »

Remarques : La variation de stock ne tient pas compte des différentes provisions de stock.

#### 

A partir de la fenêtre « Compte de gestion » il suffira de cliquer sur la flèche d'insertion « Ajout, Insertion » pour saisir l'élément de gestion qui nous manque. Remarque : nous pourrons également saisir un simple texte pour information.

## Ensemble des comptes de gestion

L'ensemble des comptes de gestion sont valorisés et totalisés. D'un coup d'œil vous jugerez du bon fonctionnement de ceux-ci. Cette liste pourra être imprimée.